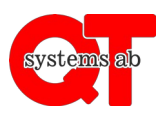

Appen ger möjlighet att boka tvättstugor, lokaler och uttag samt att fjärröppna dörrar direkt i telefonen utan att behöva logga in varje gång.

## Gör så här:

- 1. Ladda ner appen "QT Kund" via Google Play Butik eller Apple App Store.
- 2. Starta appen.
- 3. Skriv in ert anläggnings-ID. Detta vet din fastighetsägare.
- 4. Ange ert användarnamn och lösenord som ni får av er fastighetsägare.

| 14:29 🌣 🖀                                                                           | ₹⊿ 0 |  |  |
|-------------------------------------------------------------------------------------|------|--|--|
| Logga in                                                                            |      |  |  |
| Anläggnings-ID                                                                      |      |  |  |
| Användarnamn                                                                        |      |  |  |
| Lösenord                                                                            |      |  |  |
| LOGGA IN                                                                            |      |  |  |
| Inloggningsuppgifter erhålles från hyresvärd eller<br>fastighets-/anläggningsägare. |      |  |  |

Byt lösenord när ni loggat in första gången under "Alternativ"  $\rightarrow$  "Byta lösen".

För användning av appens funktioner, se respektive användarinstruktion.

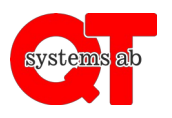

| Välkommen!            | 14:40:10 |
|-----------------------|----------|
| Tvättstuga            | >        |
| Bastu                 | >        |
| Övernattningslägenhet | >        |
| Motorvärmare          | >        |
| Dörrar                | >        |
| Alternativ            | >        |
| Logga ut              | >        |
| systems ab            |          |

Via appen kan du boka tvättstugor och lokaler, styra ditt motorvärmaruttag eller laddbox samt öppna dörrar och i vissa fall även se din förbrukning av el och vatten. Vilka möjligheter du har beror på vad din fastighetsägare installerat.

I detta avsnitt kommer det förklaras hur du kan öppna dörrar via appen.

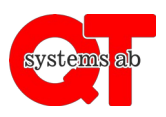

1. Klicka på Dörrar för att komma till sidan som visas nedan.

| Upplåsning av dörrar               |             |
|------------------------------------|-------------|
| Smedsbergsvägen 6 Cykel Förråd     | ø           |
| Smedsbergsvägen 6 Entré            | ø           |
| Smedsbergsvägen 6 Förråd 1101-1201 | <b>&gt;</b> |
| Smedsbergsvägen 6 Förråd 1202-1503 | ۵           |
| Smedsbergsvägen 6 Förråd 1504-1705 | A           |
| Åter till start                    | <           |
| systems ab                         |             |

Här ser du en lista på samtliga dörrar du är behörig att öppna.

2. Klicka på den dörr du vill öppna.

| Upplåsning av dörrar |   |
|----------------------|---|
| Dörr upplåst         |   |
| Åter till start      | < |
| systems ab           |   |

Dörren är nu upplåst i några sekunder.

Tryck på "Dörr upplåst" för att komma tillbaka till dörrlistan, alternativt "Åter till start" för att komma till startsidan.